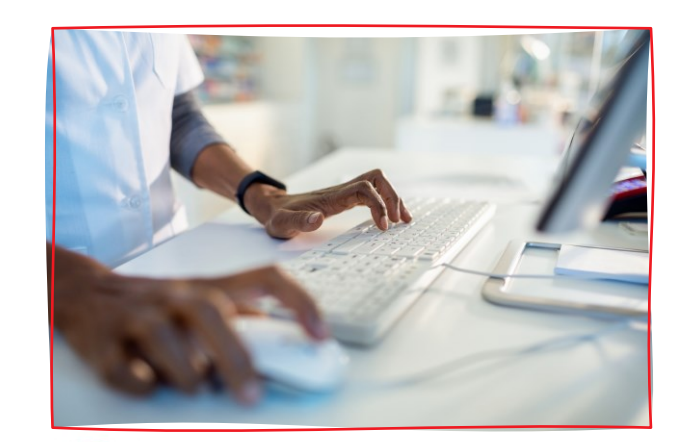

# Registering for Federal Grants

# Speking, coaching, training, & such

#### Kimberly Hays de Muga, GPC Amanda Day, GPC

- Co-Owners of HayDay Services speaking, coaching, and training
- Co-Creators & Co-hosts of Fundraising HayDay, a podcast about grants & such
- Combined 50+ years of grant & fundraising experience
- Grant Professional Certified (GPC)
- International Grant Trainers more than 20,000 students
- Leadership at board levels: Grant Professionals Association (GPA), Grant Professionals Certification Institute (GPCI), Grant Professionals Foundation (GPF), and Georgia GPA chapter

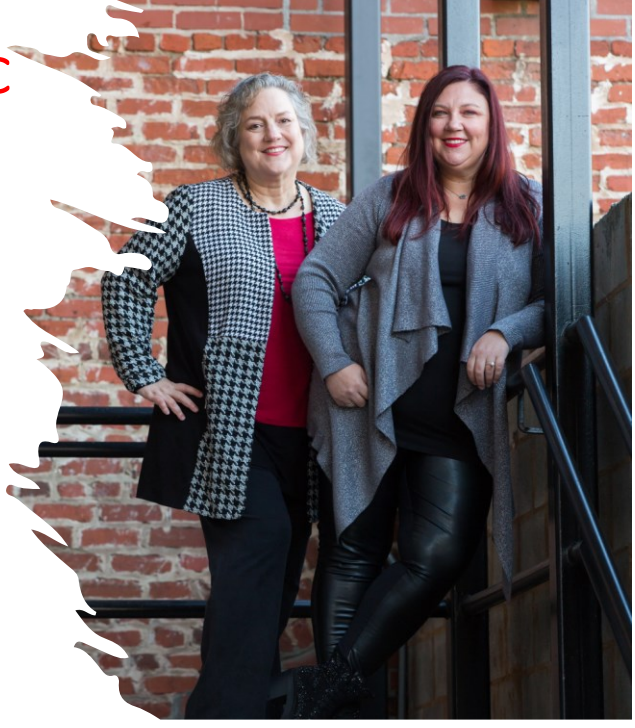

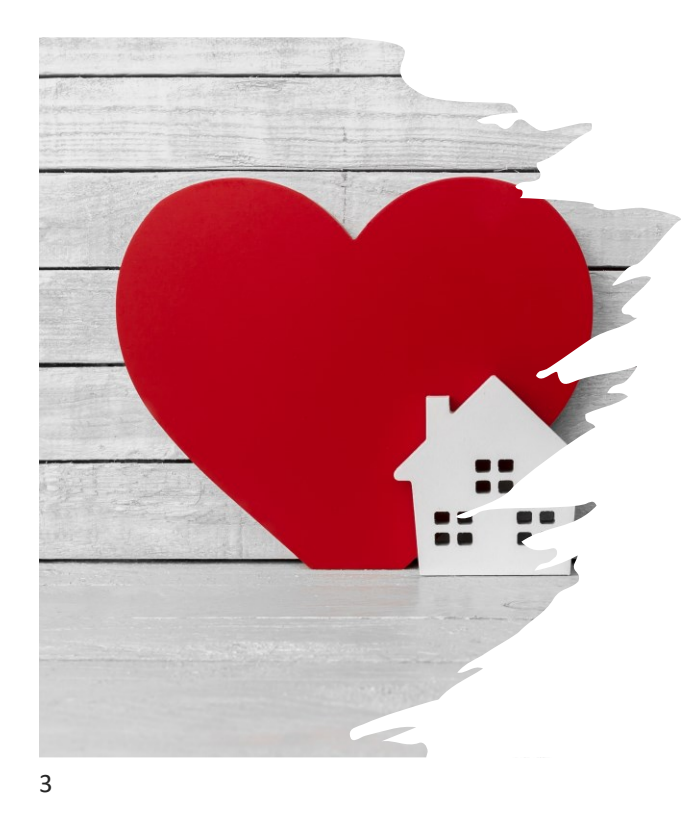

# HOUSE RULES

- Use chat for connecting with your fellow attendees
- Use Q & A for questions you'd like Kimberly and Amanda to answer
- GMA will make all slides and handouts available to attendees
- This is being recording, and you will receive access to the recording via GMA

#### PORTALS, AND PORTALS, AND PORTALS, OH MY!

- SAM.gov (System for Award Management)
- login.gov
- Grants.gov
- Agency portals (DOJ, HHS, NIH, FEMA, NEA, etc.)

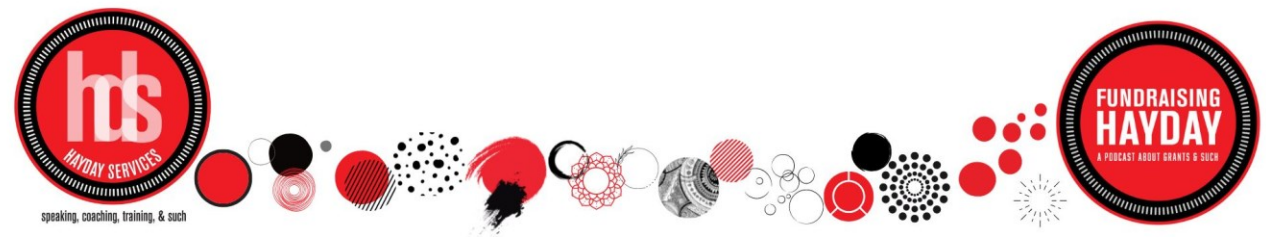

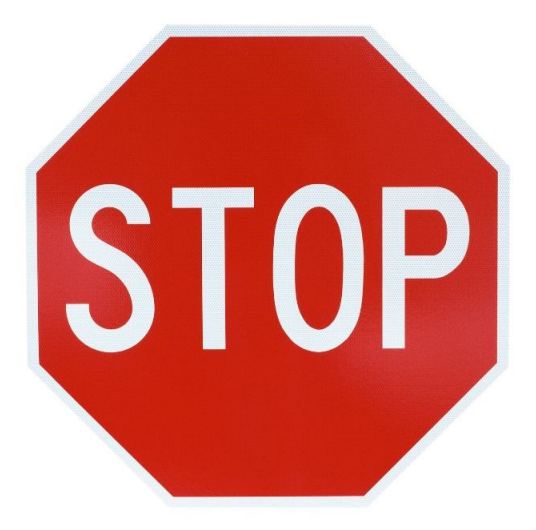

# Is your municipality already registered?

- Finance/administration
- Individual departments, offices, volunteers
- Track down all registrations/passwords

   even if it makes sense to have more than one SAM registration due to size – coordination for annual updates and changes in personnel with access is a lot–getting ahead of the headache
- This entire process is FREE

### Step 1: SAM.gov

- The System for Award Management (SAM.gov) is a government-wide registry for organizations doing business with the Federal government.
- Grants.gov uses SAM.gov to establish organizational authority for organizations doing business with the Federal government.
- SAM registrations must be renewed annually.

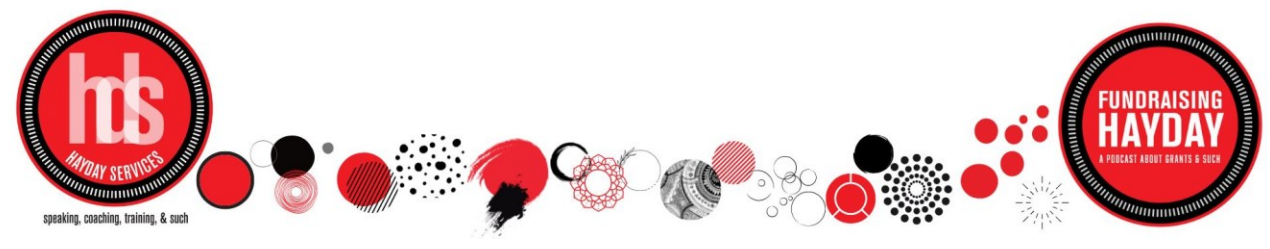

| CITY OF ALPHARETTA<br>Unique Entity ID<br>GKW5HJAHNJJ2<br>CAGE/NCAGE |                                                                                                    | Registration Status <ul> <li>Active Registration</li> </ul>                                                                                                    | Expiration Date Apr 17, 2024                                                                                                    |                                                                                                    |  |
|----------------------------------------------------------------------|----------------------------------------------------------------------------------------------------|----------------------------------------------------------------------------------------------------|----------------------------------------------------------------------------------------------------|----------------------------------------------------------------------------------------------------|--|
| CITY OF ALPHARETTA<br>Unique Entity ID<br>GKW5HJAHNJJ2<br>CAGE/NCAGE |                                                                                                    | Registration Status <ul> <li>Active Registration</li> </ul>                                                                                                    | Expiration Date                                                                                                    |                                                                                                    |  |
| Unique Entity ID<br>GKW5HJAHNJJ2<br>CAGE/NCAGE                       |                                                                                                    | Registration Status <ul> <li>Active Registration</li> </ul>                                                                                                    | Expiration Date                                                                                                    |                                                                                                    |  |
| GKW5HJAHNJJ2<br>CAGE/NCAGE                                           |                                                                                                    | Active Registration                                                                                                    | Apr 17, 2024                                                                                                    |                                                                                                    |  |
| CAGE/NCAGE                                                           |                                                                                                    |                                                                                                    |                                                                                                    |                                                                                                    |  |
|                                                                      |                                                                                                    | Purpose of Registration                                                                                                    |                                                                                                    |                                                                                                    |  |
| 4C9R7<br>Physical Address                                            |                                                                                                    | Federal Assistance Awards Only<br>Mailing Address                                                                                                    |                                                                                                    |                                                                                                    |  |
|                                                                      |                                                                                                    |                                                                                                    |                                                                                                    |                                                                                                    |  |
|                                                                      |                                                                                                    |                                                                                                    |                                                                                                    |                                                                                                    |  |
| Version                                                              | Current Record                                                                                                    | ~                                                                                                    |                                                                                                    |                                                                                                    |  |
|                                                                      |                                                                                                    |                                                                                                    |                                                                                                    | - 1                                                                                                    |  |
| BUSINESS INFORMATION                                                 | ION                                                                                                    |                                                                                                    |                                                                                                    |                                                                                                    |  |
| Doing Business As<br>( <b>blank)</b>                                 |                                                                                                    | Division Name<br><b>(blank)</b>                                                                                                    |                                                                                                    |                                                                                                    |  |
| URL<br><b>(blank)</b>                                                |                                                                                                    | Division Number<br><b>(blank)</b>                                                                                                    |                                                                                                    |                                                                                                    |  |
|                                                                      | Physical Address<br>2 S Main ST<br>Alpharetta, Georgia<br>30009-1936, United States<br>Version<br>BUSINESS INFORMAT<br>Doing Business As<br>(blank)<br>URL<br>(blank)<br>() () () () () () () () () () () () () ( | Physical Address<br>2 S Main ST<br>Alpharetta, Georgia<br>30009-1936, United States<br>Version<br>Current Record<br>BUSINESS INFORMATION<br>Doing Business As<br>(blank)<br>URL<br>(blank) | Physical Address       2 S Main ST         Alpharetta, Georgia       2 Park Plaza         Alpharetta, Georgia       30009-1936, United States         Version       Current Record         ■ BUSINESS INFORMATION         Doing Business As<br>(blank)       Division Name<br>(blank)         URL<br>(blank)       Division Number<br>(blank) | Physical Address<br>2 S Main ST<br>Alpharetta, Georgia<br>30009-1936, United States<br>Version<br>Current Record<br>BUSINESS INFORMATION<br>Doing Business As<br>(blank)<br>URL<br>(blank)<br>URL<br>(blank)<br>Current Record<br>Division Name<br>(blank)<br>Current Record<br>Division Number<br>(blank)<br>Current Record<br>Current Record<br>Division Name<br>(blank)<br>Current Record<br>Current Record |  |

| 🔲 🎽 Inbox 🎽 Inbox 🎽 Inbox 🙆 Toggi 🥝 My 💧 GO. | 🛆 My   🙆 Gra   💥 Lea   🔁 My   🔕 DO   🔕 Use c   🔕 | City   🕮 SAI   🕲 Hor SA 🗙 🔂 Ent   + 👘 🛛   | 0 X               |
|----------------------------------------------|--------------------------------------------------|-------------------------------------------|-------------------|
| ← C                                          | =active&emrKeyValue=1421642~1681813201677973     | A @ & D & @ @ @                           | b                 |
|                                              | (blank)                                          | Georgia 06                                | ٠                 |
|                                              | Registration Dates                               |                                           | Q                 |
|                                              | Activation Date<br><b>Apr 20, 2023</b>           | Initial Registration Date<br>Mar 17, 2006 |                   |
|                                              | Submission Date<br>Apr 18, 2023                  |                                           | ±¥                |
|                                              | Entity Dates                                     |                                           | •                 |
|                                              | Entity Start Date Dec 11, 1858                   | Fiscal Year End Close Date<br>Jun 30      |                   |
|                                              | Immediate Owner                                  |                                           | +                 |
|                                              | CAGE<br>(blank)                                  | Legal Business Name<br>(blank)            |                   |
|                                              | Highest Level Owner                              |                                           |                   |
|                                              | CAGE<br>(blank)                                  | Legal Business Name<br><b>(blank)</b>     | ŝ                 |
| Sunny                                        | Search 🕒 🗖 😰 🐂 💽 💶 🖨 📲                           | 🦉 🚱 🥇 💦 🍐 🖓 🛎 🐉                           | 35 PM 20<br>/2023 |

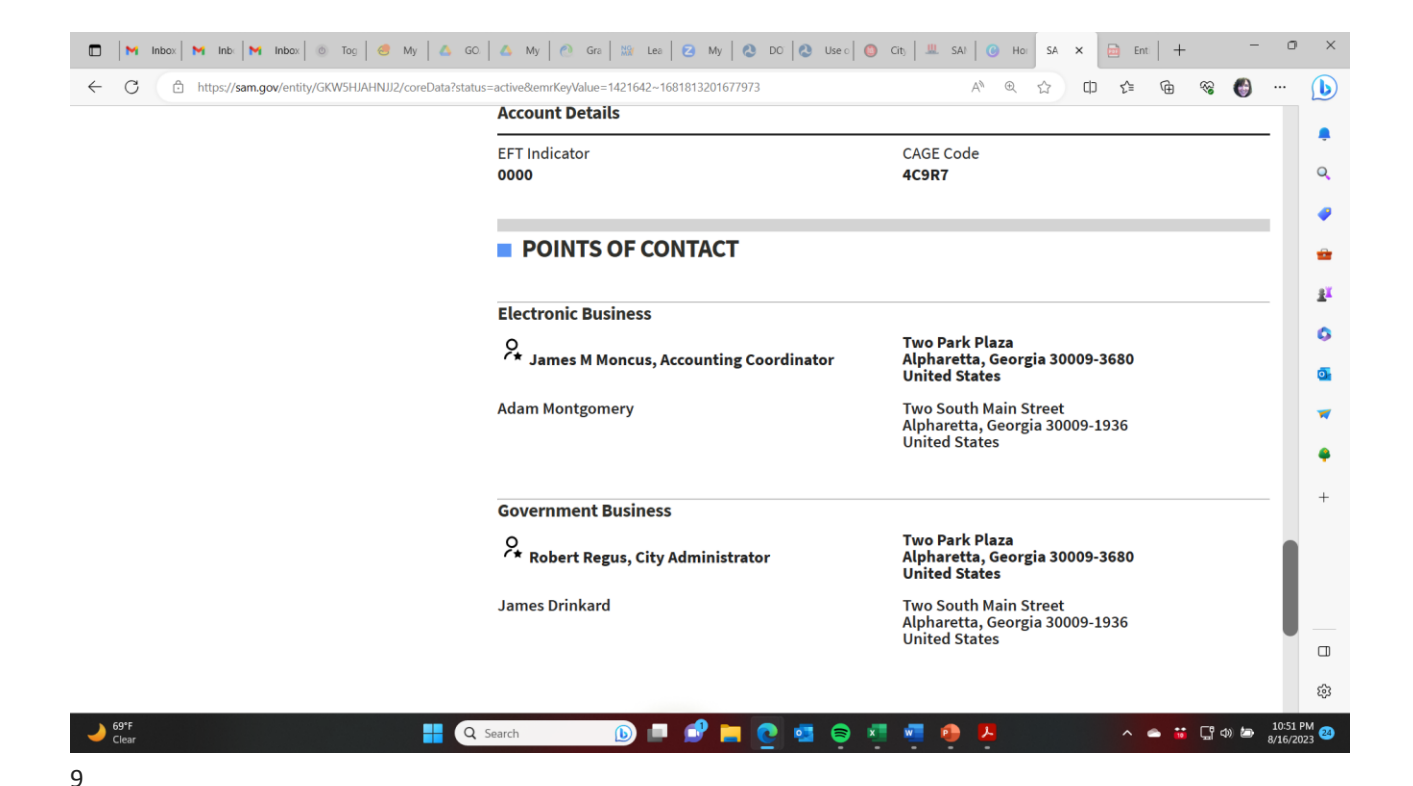

# If your municipality IS NOT registered with SAM, do this:

- Go to <u>SAM.gov | Entity Registrations</u> to obtain a Unique Entity Identified (UEI). The UEI is a 12-character alphanumeric identifier assigned to all entities (public and private companies, individuals, institutions, or organizations) to do business with the Federal Government.
- Designate an E-Business Point of Contact (EBiz POC)
- START EARLY! The SAM.gov registration process can take up to 10 days (or longer)
- It must be complete, and you much have a UEI before moving to grants.gov registration.
- NOTE: Registration is for your municipality, not you as the individual grant professional.

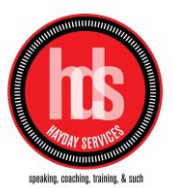

# If your municipality IS registered with SAM, do this:

- Sign in to your individual SAM account, or create one if you have not already done so here: <u>Create your account | Login.gov</u>
- Look for your municipality here: <u>SAM.gov | Search</u>
- Find your organization and note the Unique Entity Identifier (UEI) to create a profile at grants.gov
- Associate your individual account with the existing municipality account (you will need permission from the EBiz POC for the municipality) – they will receive notice of your request through SAM.gov

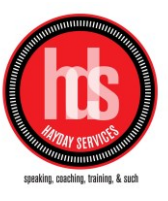

11

### Step 2: login.gov

- login.gov is a service that offers secure and private online access to government programs, such as federal benefits, services, and applications. With a login.gov account, you can sign into multiple government websites with the same email address and password.
- You will create a username and password and link your SAM.gov account with your login.gov account.

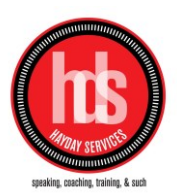

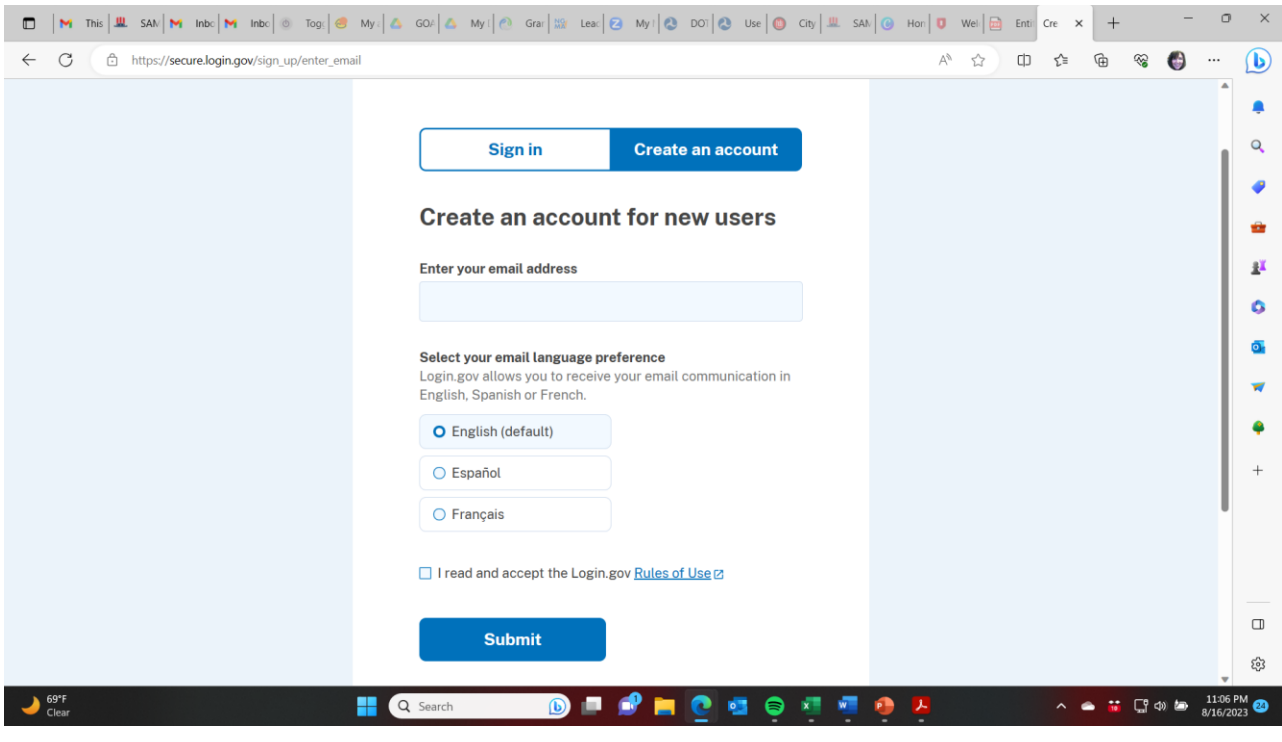

## Step 3: grants.gov

- Create a grants.gov account with the same email address as used in SAM.gov for EBiz POC
- Create username and password and link with login.gov account.
- Use same email address for SAM.gov and login.gov so the organization email address, phone number, and organization all match
- Add a profile with grants.gov using the UEI obtained with SAM.gov
- Then the EBiz POC can delegate administrative roles to other users by establishing a user's profile with your municipality.

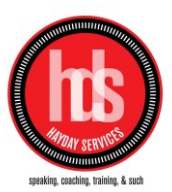

#### grants.gov roles that EBiz POC can designate

- Standard Assigned Operational Role (AOR) authorized to submit applications on behalf of the organization when they are a participant of that workspace
- Expanded AOR additional abilities to change organization/municipality settings
- Workspace Manager a user who is authorized to create new workspaces and manage users' access to workspaces within the organization
- Note: Workspaces = separate grant applications.
- We recommend that the grant professional/writer/administrator be designated a Workspace Manager.

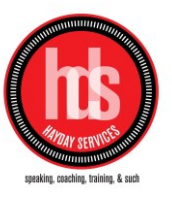

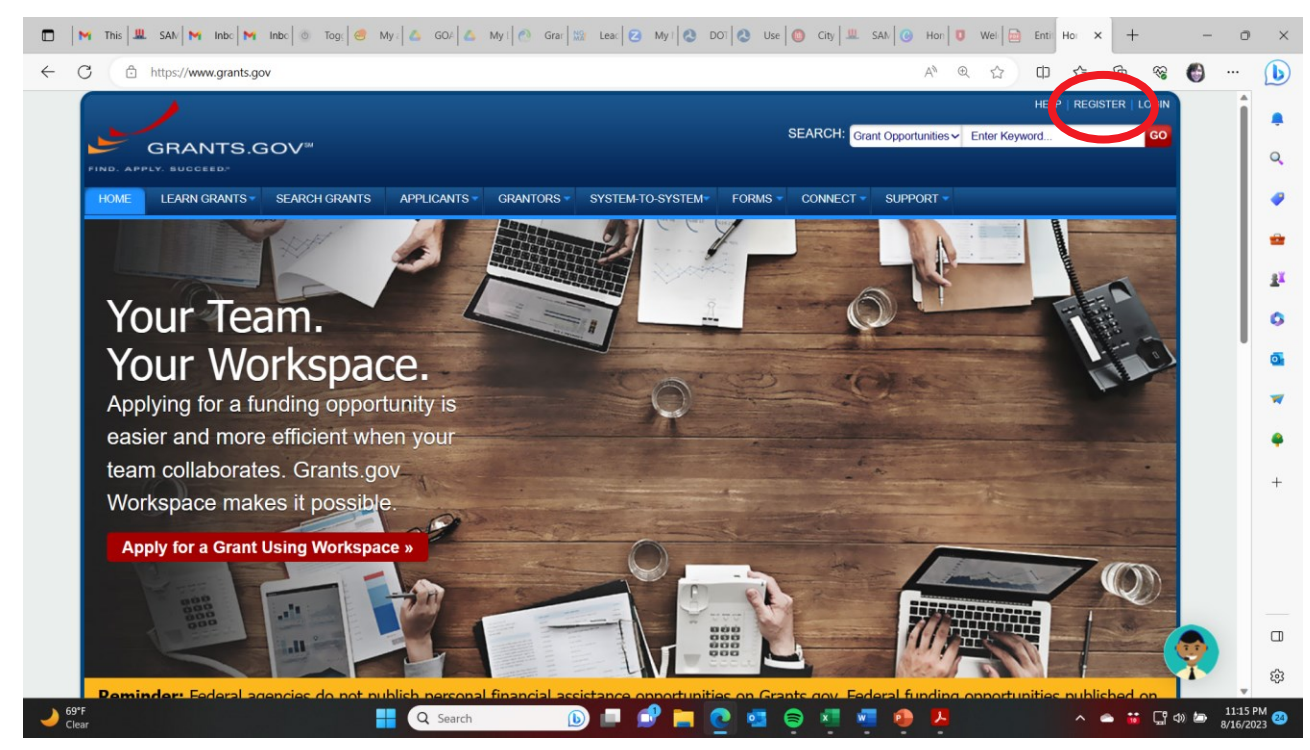

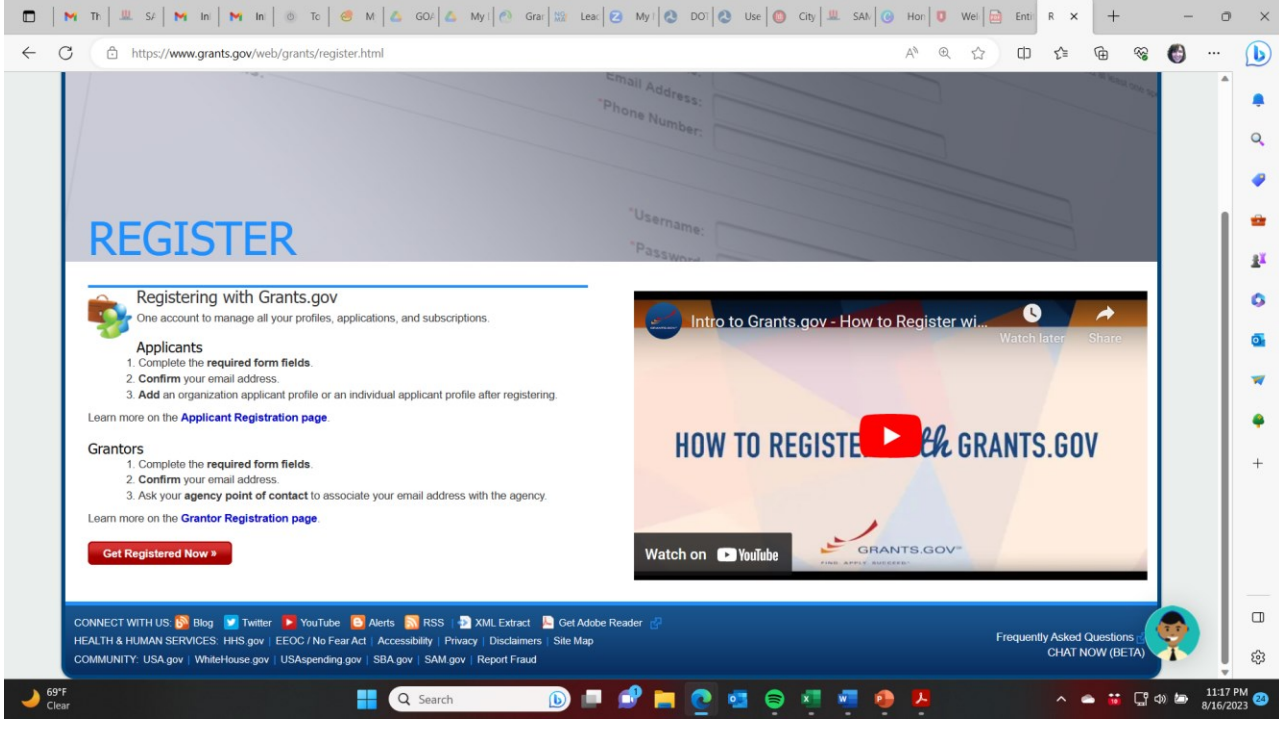

| https://apply07.grants.gov/apply/register.faces                                                                                                    |                                                                                                    |                                                                                                | t 🛈 😵 🚭 |
|----------------------------------------------------------------------------------------------------|----------------------------------------------------------------------------------------------------|------------------------------------------------------------------------------------------------|---------|
| REGISTER                                                                                                    |                                                                                                    | 0                                                                                              |         |
| Please enter your information below to create a new Grants.go                                                                                                    | w account.                                                                                                    |                                                                                                |         |
| <ul> <li>Deparind fields are devolded with an assertia, (*)<br/>The Following special characterizes are allowed question<br/>Username cannot resemble UEI. 12 character username<br/>Password requirements; Your password must in<br/>character (= g, 1 @ # 5 % + 6 *), Your password must<br/>if Mobile Follow harmer is growtide, if must be a US in<br/>if Mobile Follow harmer is growtide, if must be a US in<br/>if Mobile Follow harmer is growtide in the set of the set of the</li></ul> | marks, periods, dashes, underscores, and $(@)$ symbol (Password is not subject to the<br>ser must contain a special character.<br>I least eight characteris including, at least one uppercase letter (A-Z), at least one low<br>of contain dictionary words, names, or your Usename.<br>Interer and It can be utset, names, or injour Dename. | se restrictions).<br>wercase letter (a-z), at least one number (0-9); and at least one special |         |
| Contact Information:                                                                                                    |                                                                                                    |                                                                                                |         |
|                                                                                                    | *First Name:                                                                                                    |                                                                                                |         |
|                                                                                                    | Middle Initial:                                                                                                    |                                                                                                |         |
|                                                                                                    | *Last Name:                                                                                                    |                                                                                                |         |
|                                                                                                    | *Email Address:                                                                                                    |                                                                                                |         |
| "P                                                                                                    | rimary Phone Number:                                                                                                    |                                                                                                |         |
| Mobile Ph                                                                                                    | one Number (US Only):                                                                                                    |                                                                                                |         |
| Confirm                                                                                                    | Mobile Phone Number:                                                                                                    |                                                                                                |         |
| Grants.gov Account Details:                                                                                                    |                                                                                                    |                                                                                                |         |
| (Create a new username and password for<br>your Grants gov account.)                                                                                                    | 'Username:                                                                                                    |                                                                                                |         |
|                                                                                                    | *Password:                                                                                                    | (Case Sensitive)                                                                               |         |
|                                                                                                    | *Confirm Password:                                                                                                    | (Case Sensitive)                                                                               |         |
| Communications:                                                                                                    |                                                                                                    |                                                                                                |         |
|                                                                                                    | Subscribe: GRANTS.GOV ALERTS<br>Yes, I want to receive email messages containing tim<br>potentially impact users.                                                                                                    | ne-sensitive information about Grants gov changes that                                         |         |
|                                                                                                    | GRANTS.GOV NEWSLETTER<br>Yes, I want to receive occasional emails highlighting<br>relevant to the federal grant community.                                                                                                    | system enhancements, training resources, and other topics                                      |         |
|                                                                                                    | Continue » Cancel                                                                                                    |                                                                                                |         |
| Warning Notice                                                                                                    |                                                                                                    |                                                                                                |         |
|                                                                                                    |                                                                                                    |                                                                                                |         |

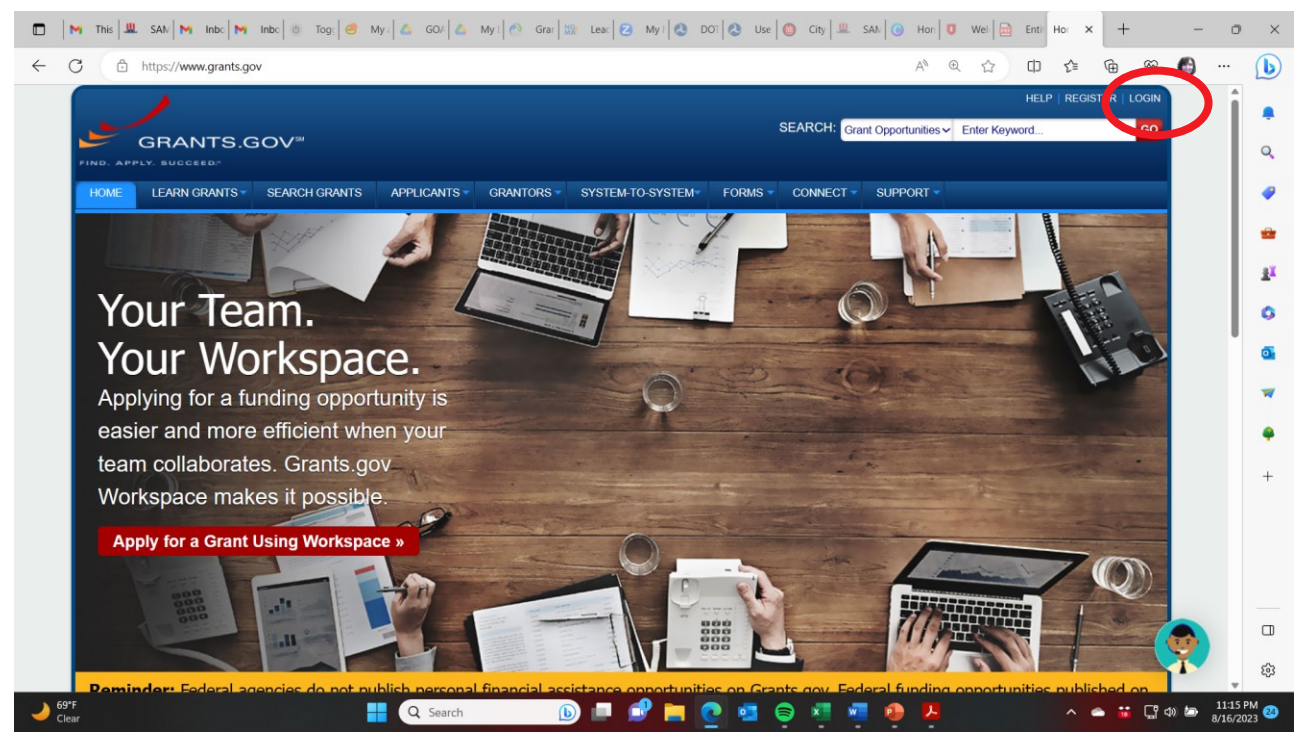

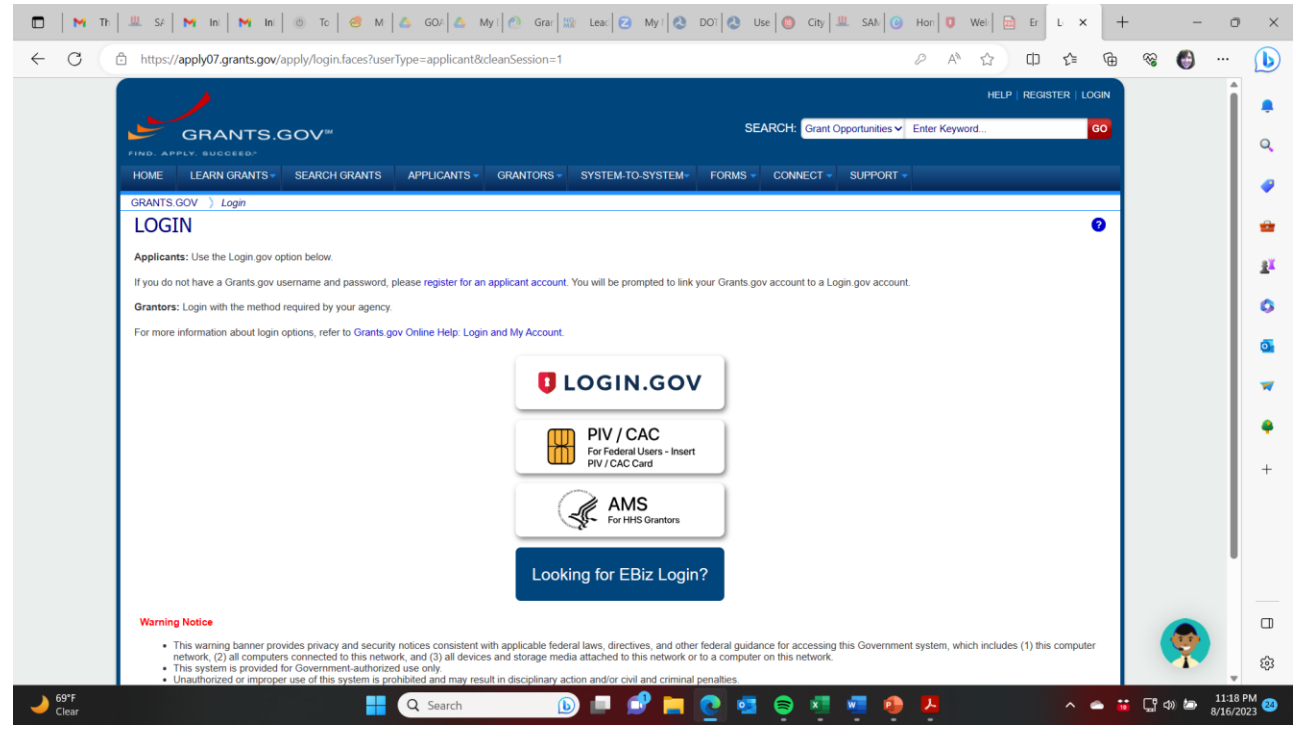

### Step 4: agency portals

- Some federal funders have their own portals for submitting grant applications and reporting.
- These can be in lieu of grants.gov or in addition to it.
- You will follow their individual instructions on how to register for their sites typically not nearly as completed as the SAM.gov / login.gov / grants.gov process.
- Most likely you will create one login for the individual responsible for completing and submitting the grant.
- Mileage will vary on the process based on each funder's requirements.

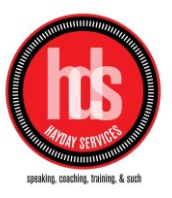

|              | ] M This 🕮 SAM M Inbo M Inbo 🗑 Tog: S My   🖧 GO/ 🖧 My   🖉 Grar 🔛 Leac 2 My   🕲 DOT 3 Use O Chy 🕮 SA                               | AN 🕑 Hon 🚺 Wel                           | Enti | De: × | +       | -    | 0                  | ×          |
|--------------|----------------------------------------------------------------------------------------------------|------------------------------------------|------|-------|---------|------|--------------------|------------|
| $\leftarrow$ | - C 🗈 https://www.justice.gov/grants                                                                                              | AN CQ 2                                  | 2 0  | £≡    | © ₩     | 6    |                    | b          |
|              |                                                                                                    |                                          |      |       |         |      | •                  | Ļ          |
|              |                                                                                                    |                                          |      |       |         |      |                    | Q          |
|              |                                                                                                    |                                          |      |       |         |      | 1                  | 4          |
|              |                                                                                                    |                                          |      |       |         |      |                    | *          |
|              | The Justice Grants System (JustGrants)                                                                                            |                                          |      |       |         |      |                    | <u>#</u> ¥ |
|              | The Justice Grants System (JustGrants) is the Depar<br>grants management system for the Office of Commu                           | rtment of Justice's<br>nunity Oriented   |      |       |         |      |                    | 0          |
|              | Policing Services (COPS Office), the Office of Justice<br>and the Office on Violence Against Women (OVW).                         | e Programs (OJP)                         |      |       |         |      |                    | 0          |
|              | <b>JUSIGIANS</b><br>The JustGrants Resources website is an entryway in<br>about JustGrants and the system itself. Through this    | nto information                          |      |       |         |      |                    | *          |
|              | JUSTICE GRANTS SYSTEM award recipients and applicants can access training                                                         | š                                        |      |       |         |      |                    | 4          |
|              | resources and <u>user support options</u> , find answers to<br><u>asked questions</u> and <u>sign up for the JusticeGrants Ur</u> | o <u>trequently</u><br>I <u>pdate e-</u> |      |       |         |      |                    | +          |
|              | newsletter C                                                                                                    |                                          |      |       |         |      |                    |            |
|              | Log in to JustGrants 🗗                                                                                                    |                                          |      |       |         |      |                    |            |
|              |                                                                                                    |                                          |      |       |         |      |                    |            |
|              |                                                                                                    |                                          |      |       |         |      |                    |            |
|              | Resources                                                                                                    |                                          | ТОР  |       |         |      |                    | ŧ¢3        |
|              | Top Events                                                                                                    | 🕑 📕                                      |      | ~ =   | • • · · | Ф) 🎦 | 11:27 P<br>8/16/20 | PM 23      |

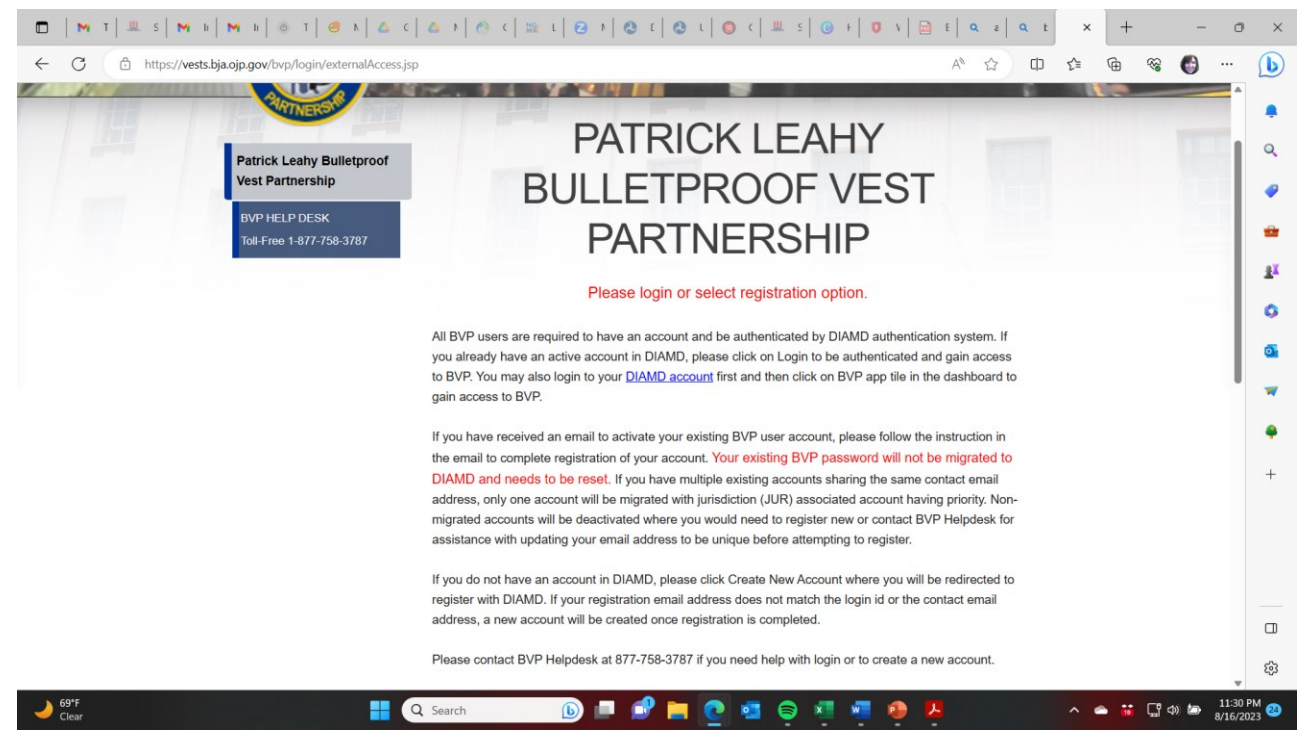

### Finding the grant opportunities

- Subscribe to a daily email from grants.gov listing all new grant opportunities
- GMA BIL Updates, Grants for All Seasons
- Individual federal agencies e-newsletters/updates (EPA, DOE, DOT, etc.)

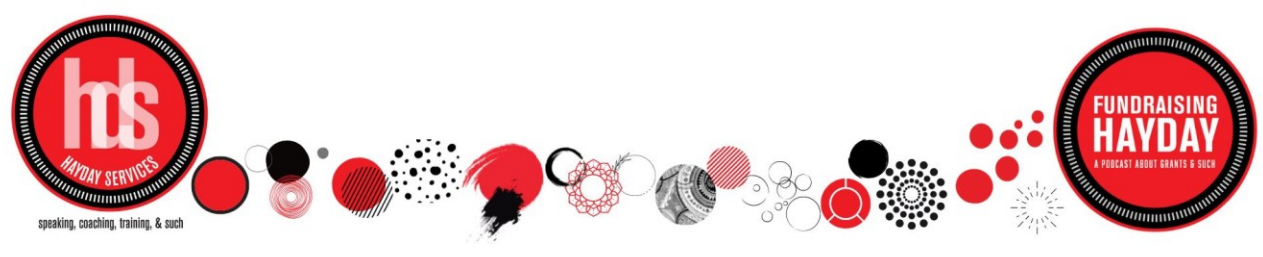

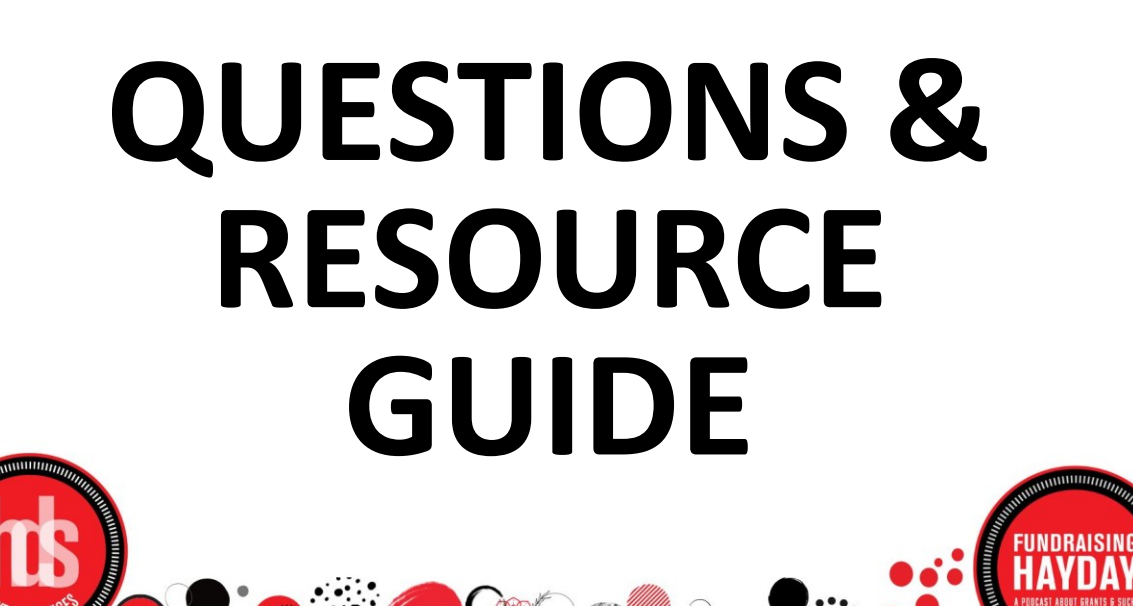

## Where to find us!

#### HAYDAY SERVICES

#### www.haydayservices.com

#### hello@haydayservices.com

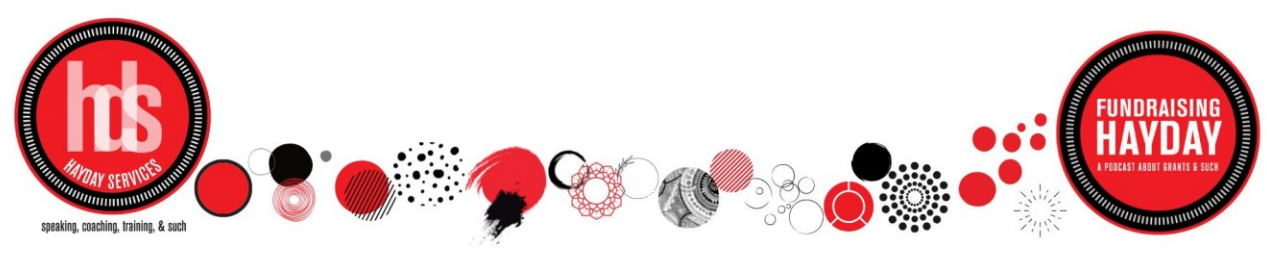

, coaching, training, & suc